## Social Media for Individual Accounts

Provide links to your social media accounts in this tab. These links will show as clickable social media icons in your listing(s).

- 1. Go to your Account
- 2. Edit the account by clicking the pencil icon \_\_\_\_\_ or clicking "Edit" while viewing the account.
- 3. Scroll down to the bottom of the account detail to the "Social Media" section and enter the links for your social media profiles in the appropriate box.

| Social Media     |                |
|------------------|----------------|
| Facebook URL:    | Flickr URL:    |
| Instagram URL:   | Pinterest URL: |
| TripAdvisor URL: | Twitter URL:   |
| Yetp URL:        | YouTube URL:   |
|                  |                |

This is how the social media icons will appear in your listings...

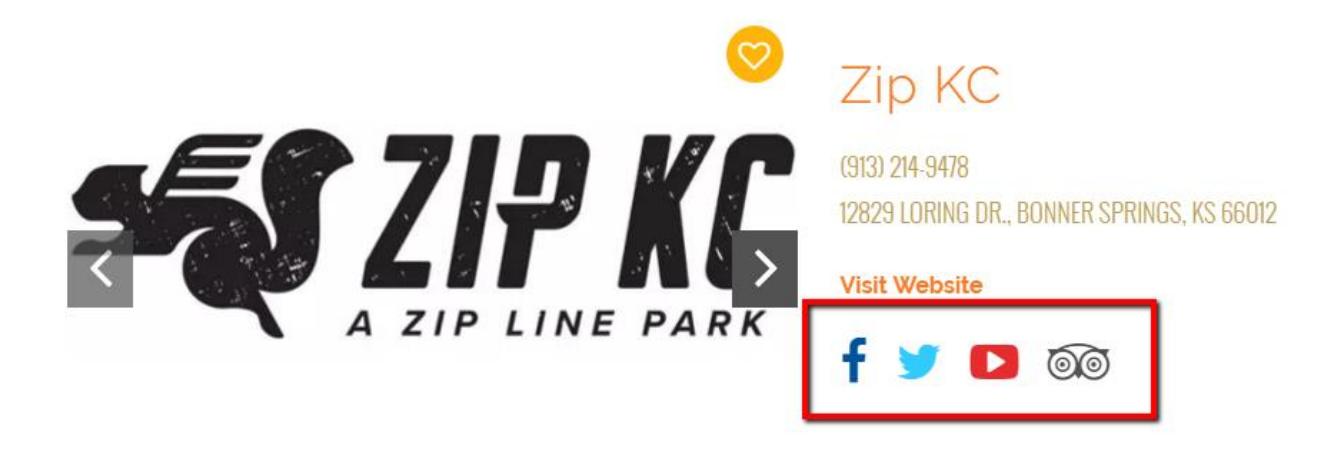